# Загрузка программного обеспечения в контроллер.

- 1. Установить бесплатное программу"pCOManager". Программа может быть скачана бесплатно с сайта технической поддержки Carel.
- 2. Запуск и настройка программы.
  - 2.1. Программа может быть запущена с помощью ярлыка на рабочем столе или из меню Пуск/Все программы/Carel/pCOManager/pCOManager
  - 2.2. Для физического соединения контроллера с компьютером необходимо использовать конвертер USB-RS485 артикул CVSTDUTLFO или CVSTDUMORO производимый компанией Carel. Все необходимые драйверы устанавливаются во время установки pCOManager. Работа программы с конвертерами других производителей не гарантируется.
  - 2.3. После запуска программы необходимо настроить соединение с контроллером. Настройка соединения производится в панели «Connection settings»:

| CP pCOManager 2.5.1                                                                                                    |                                                       |                                   |                                           |    |                                                                                                    |                                   | - 13 A |
|----------------------------------------------------------------------------------------------------|-------------------------------------------------------|-----------------------------------|-------------------------------------------|----|----------------------------------------------------------------------------------------------------|-----------------------------------|--------|
| ;File View Opti                                                                                                    | ions ?<br>4 😤 🕾    😎 🛪 🔇                              |                                   |                                           |    |                                                                                                    |                                   | _      |
| Modules List # ×                                                                                                    | P pCOLoad                                             |                                   |                                           |    | Connection settings                                                                                                    |                                   | 0 7 ×  |
| pCOLoad<br>Upload<br>Download                                                                                                    | PP PCOLOBB<br>BIOS<br>Application<br>Masks (file JUP) | Strategy (file.BLB/,BIN/,BLX)     | Default settings (file .DEV)              |    | Connection Secury     Connection Type     Connection     BudRate     SearchDevice     DeviceAddress     DeviceAddress     DeviceAddre | Local<br>Auto<br>Auto (pLAN)<br>O |        |
| Naño<br>Mansgement                                                                                                    | Logging<br>Public Variables (file .PVT)               | pCO log configuration (file .LCT) | Add DEV To List      Enable sipped upload |    | PortNumber PortNumber Device Info Device Info Device Device                                                                                                    |                                   |        |
|                                                                                                    | Uplead                                                |                                   | Abort                                     |    | DeviceType BIOS BIOSOBIE BIOSVersion BOOTDat BOOTDat BOOTVersion UpfoedDownload Bemony Key/FlashSize pCOFlashSize pCOModel                                                                                                    |                                   |        |
|                                                                                                    | ; message clst                                        |                                   |                                           | ¥. | RAM                                                                                                    |                                   |        |
|                                                                                                    | Notify                                                |                                   |                                           |    |                                                                                                    |                                   |        |
|                                                                                                    | COM Port not set yet.                                 |                                   |                                           |    |                                                                                                    |                                   |        |
| Commission 💌                                                                                                    |                                                       |                                   |                                           |    | DeviceType                                                                                                    |                                   |        |
| LogEditor                                                                                                    |                                                       |                                   |                                           |    |                                                                                                    |                                   |        |
| Property lies of the lies of the lies of t |                                                       |                                   |                                           |    |                                                                                                    |                                   |        |

### 2.3.1. Установка параметров соединения.

- 1. Connection type (тип соединения): Local
- 2. Baudrate (скорость обмена): Auto
- SearchDevice (поиск устройства): Auto (pLan). Этому полю может быть присвоено также значение «Manual», однако в этом случае необходимо будет точно знать адрес контроллера. Если контроллер новый, то в нем всегда установлен адрес 0. Если контроллер уже использовался, то, возможно он уже подключался к сети pLan (например, для подключения внешней панели управления), и в этом случае его адрес может быть любым от 0 до 32.

- 4. DeviceAddress (адрес устройства): если параметр, то адрес устанавливается автоматически; если SearchDevice имеет значение «Manual», то в этом поле необходимо ввести адрес контроллера для сети pLan.
- DevicePassword: если программа содержит функцию защиты от соединения с устройствами загрузки/выгрузки данных, то необходимо ввести пароль (обычно 3-5 цифр). Если защита не используется, то это поле не нуждается в редактировании.
- 6. Поля в разделе «Remote connection» не нуждаются в редактировании.
- 7. Port Number: первичная настройка производится с помощью мастера.

## 2.3.2. Настройка параметра PortNumber.

Для первичной настройки порта используется мастер. Для запуска мастера необходимо кликнуть в поле параметра PortNumber и в открывшемся списке выбрать Wizard:

| φ×  |
|-----|
|     |
|     |
|     |
|     |
|     |
|     |
|     |
|     |
|     |
|     |
| _   |
|     |
|     |
| -   |
|     |
|     |
|     |
|     |
| _   |
|     |
|     |
|     |
| 4 × |
|     |
|     |
|     |
|     |

Запустится мастер настройки:

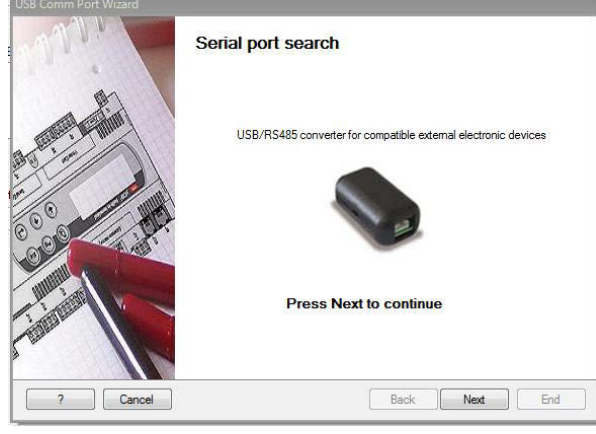

Если конвертер USB-RS485 подсоединен к компьютеру, то после нажатия на кнопку Next будет предложено отсоединить конвертер:

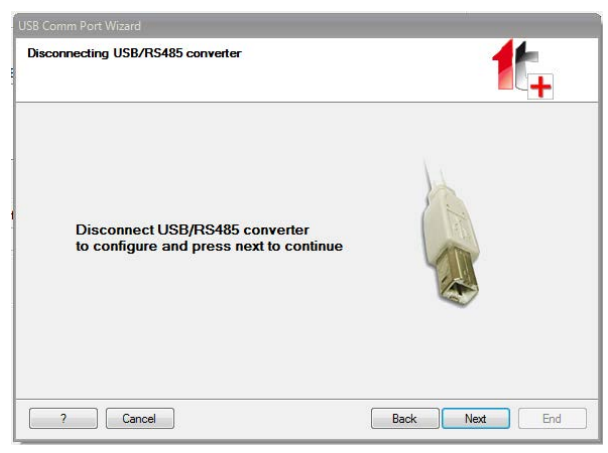

Конвертер необходимо отсоединить и нажать Next, после чего будет предложено присоединить конвертер к компьютеру. Если конвертер изначально не был присоединен, то предыдущая страница будет прощена.

| Awaiting converter connection                    |               |
|--------------------------------------------------|---------------|
| Please connect the converter<br>CAREL USB/RS 485 |               |
| ? Cancel                                         | Back Next End |

После присоединения конвертера и обнаружения его операционной системой откроется страница с сообщением, что конвертер обнаружен и ему присвоен com-порт с определенным номером:

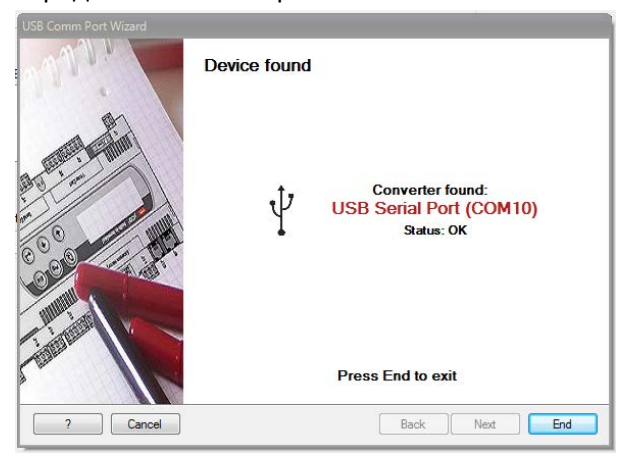

После нажатия на кнопку «End» мастер завершит свою работу, а в поле параметра PortNumber будет записан номер порта, присвоенного конвертеру операционной системой.

| Connection settings |             | _ |
|---------------------|-------------|---|
| ConnectionType      |             |   |
| Connection          | Local       |   |
| LocalConnection     |             |   |
| BaudRate            | Auto        |   |
| SearchDevice        | Auto (pLAN) |   |
| DeviceAddress       | 0           |   |
| DevicePassword      |             |   |
| RemoteConnection    |             |   |
| DeviceAddress       | 0           |   |
| DevicePassword      |             |   |
| TelephoneNumber     |             |   |
| ConnectionData      |             |   |
| MedemType           |             |   |
| PortNumber          | COM10       | ) |
|                     |             | / |
|                     |             |   |
|                     |             |   |
| PortNumber          |             |   |

Если конвертер будет отсоединен от компьютера и снова присоединен к тому же порту USB, что и во время работы мастера, то конвертер будет опознаваться pCOManager-ом автоматически. Если для подключения конвертера будет использован другой порт USB, то мастер будет необходимо запустить снова.

На этом настройка соединения заканчивается.

# 2.4. Установка соединения между контроллером и pCOManager-ом.

- 1. Выключить питание контроллера
- Если используется конвертер CVSTDUTLF0, присоединить конвертер к разъему J5 ( только для pCOxs) контроллера с помощью кабеля S90CONN\*\*\*. При использовании конвертера CVSTDUMOR0 соединить проводниками соответствующие клеммы разъема конвертера и разъема J6 (только для pCOxs) контроллера.
- 3. Включить питание контроллера.
- 4. Через 20-40 секунд произойдет соединение с контроллером, при этом индикатор соединения в окне pCOManager-а окрасится в зеленый цвет, а в панели Device Info будут отображаться сведения о подключенном контроллере:

| A DOUGHT                           |                                   |                             | ¥ ( ) | Connection settings  |              | 0 |
|------------------------------------|-----------------------------------|-----------------------------|-------|----------------------|--------------|---|
| BIOS                               |                                   |                             |       | ConnectionType       | Local        |   |
| 10                                 |                                   |                             |       | E LocalConnection    |              |   |
|                                    |                                   |                             |       | BaudRate             | Auto         |   |
| Application                        |                                   |                             |       | DeviceAddress        | 0            |   |
|                                    |                                   |                             | -     | DevicePassword       |              |   |
|                                    |                                   | 1                           |       | B RemoteConnection   | 14           |   |
| Marke (Gla BID)                    | Stratage //da BLR/ RM/ RLY)       | Default settings (file DEV) |       | DevicePassword       | 0            |   |
| masks (me dor)                     | survey fire acts and acty         | ceram seconds (ne ares)     |       | TelephoneNumber      |              |   |
|                                    |                                   |                             |       | ConnectionData       |              |   |
|                                    |                                   |                             |       | ModernType           | 00400        |   |
|                                    |                                   |                             |       |                      |              |   |
|                                    |                                   |                             |       | (B)                  |              |   |
| Public Variables (file .PVT)       | pCO log configuration (file .LCT) | Add DEV To List             |       | PortNumber           |              |   |
|                                    | *                                 | *                           |       |                      |              |   |
|                                    |                                   |                             |       |                      |              |   |
| [_] Update graphic resources - con |                                   | V Enable Sipped upload      |       | E pCO                |              |   |
|                                    |                                   |                             |       | DeviceType<br>C BIOC | pCD1_XS      |   |
| Upleast                            |                                   | Abort                       |       | BIOSDate             | SEP 10 2009  |   |
|                                    | /                                 |                             |       | BIOSVersion          | 8IOS V 4.35  |   |
| 1                                  | /                                 |                             | /     | BOOT                 | N.H. 03 3000 |   |
|                                    | /                                 |                             | 1     | BOOTVersion          | 800T V 4.03  |   |
| /                                  |                                   |                             |       | UploadDownload       | pCO          |   |
|                                    |                                   |                             |       | 8 Memory             |              |   |
|                                    |                                   |                             |       | * sCOFlashSize       | 1024 KE      |   |
| Laterana line                      |                                   |                             |       | eCOModel             | Nomal        |   |
| : Message List                     |                                   |                             |       | RAN                  | 128 KB       |   |
| Notify                             |                                   |                             |       |                      |              |   |
|                                    |                                   |                             | \     |                      |              |   |
| V                                  |                                   |                             |       | apple of the         |              |   |
| 1                                  |                                   |                             |       | DeviceType           |              |   |
|                                    |                                   |                             | •     |                      |              |   |

### 2.5. Определение файлов для загрузки в контроллер.

Перед загрузкой в контроллер файлы для загрузки должны быть извлечены из архива. Для определения файлов, которые нужно загрузить в контроллер, необходимо нажать кнопку в поле для указания пути и в открывшемся окне проводника выделить папку, в которой находятся требующиеся файлы:

| P pCOManager 2.5.1       |                                                                               |                                  |                                                                                                    |                                                                                                    |                                   |
|--------------------------|-------------------------------------------------------------------------------|----------------------------------|----------------------------------------------------------------------------------------------------|----------------------------------------------------------------------------------------------------|-----------------------------------|
| File View Opt            | lions ?                                                                       |                                  |                                                                                                    |                                                                                                    |                                   |
|                          |                                                                               |                                  |                                                                                                    |                                                                                                    |                                   |
| Modules List 9 ×         | P pCOLoad                                                                     |                                  |                                                                                                    | Connection settings                                                                                                    |                                   |
| pCOLoad  Upload Download | BIOS Application Masts (file IIIP)                                            | Stratery (file BLB/ BIN/ BLX)    | Default settions (file DEV)                                                                                                    | ConnectionType     Connection     Connection     BaudRate     SearchDevice     DeviceAddress     DevicePassword     RemotConnection     DeviceAddress     DevicePassword | Local<br>Auto<br>Auto (pLAN)<br>0 |
| NAND<br>Management       |                                                                               |                                  |                                                                                                    | TelephoneNumber ConnectionData ModemType PortNumber                                                                                                    | COM10                             |
|                          | Logging Public Variables (file .PVT) Update graphic resources - (.GRT) Upload | pCO log configuration (file.LCT) | Voidop nanok         Select folder           >         >         XS_Ahu_Krf_1011           >         XSAHU_Krf_108           >         XSAHU_Krf_109            XSAHU_Krf_100            MashU_Krf_100            Simulator            Simulator            J. Staftu_Krf_V105            p.KRF_V105            p.YSAhu_Krf_V101            J. Staftu_Krf_V105            p.YSAhu_Krf_V105            J. Staftu_Krf_V105            p.YSAhu_Krf_V105 |                                                                                                    |                                   |
| Commission 🔻             |                                                                               |                                  | Usw_ManageArrPar                                                                                                    |                                                                                                    | •                                 |
| LogEditor                |                                                                               |                                  | Создать папку                                                                                                    | Ok                                                                                                    | Cancel                            |

После того, как нужная папка выбрана, в трех панелях в центре формы программы будут отображаться совместимые файлы, если таковые есть в указанной папке. В этих панелях необходимо отметить файлы, которые требуется загрузить в контроллер. Так же необходимо указать путь к фалу БИОСа для контроллера. Если в контроллере уже установлена БИОС требуемой версии (версия БИОС видна в панели Device Info), то загружать ее нет необходимости. После того, как все необходимые файлы отмечены, нужно нажать кнопку «Upload».

| PCOLouit                              |                                       |                               |  |
|---------------------------------------|---------------------------------------|-------------------------------|--|
| BIOS                                  |                                       |                               |  |
| C:\Data\ET_Bios_pCOxx\BIOS_435.os     |                                       |                               |  |
| Application                           |                                       |                               |  |
| C:\Data\                              | 1T_2421\Korf\XsAHU_Krf_110\Bin\Target | \p_XsAhu_Krf_V110             |  |
| Masks (file .IUP)                     | Strategy (file .BLB/.BIN/.BLX)        | Default settings (file .DEV)  |  |
| KsAhu_Krf_V110000_PGD0_EN.iup         |                                       | XsAhu_Krf_V110.DEV            |  |
| P_ASANU_KH_VIIOU01_PGD0_K0.lup        | $\smile$                              | ZsAhu_Krf_V110000_PGD0_EN.DEV |  |
|                                       |                                       |                               |  |
| Logging                               |                                       |                               |  |
| Public Variables (file .PVT)          | pCO log configuration (file .LCT)     | Add DEV To List               |  |
| · · · · · · · · · · · · · · · · · · · | ] [                                   | *                             |  |
| Update graphic resources - (.GRT)     |                                       | Enable zipped upload          |  |
|                                       |                                       | Abot                          |  |
|                                       |                                       | Aboit                         |  |
|                                       |                                       |                               |  |
|                                       |                                       |                               |  |
|                                       |                                       |                               |  |

Файлы, которые могут быть загружены в контроллер:

- \*\*.IUP двоичный файл, содержащий скомпилированный проект пользовательского интерфейса.
   Данный файл обязателен для загрузки в контроллер. Как правило, две буквы в конце имени фала являются идентификатором языка интерфейса.
- \*\*.BLB или \*\*.BIN двоичный файл скомпилированного проекта стратегии управления. Файл обязателен для загрузки. Файл \*.BIN отличатся от \*.BLB наличием в нем таблиц конфигурации и переменных сети pLan. В контроллер может быть загружен только один файл.
- 3. \*\*.DEV двоичный файл, содержащий образ памяти параметров контроллера. Данный файл не обязателен для загрузки во многих случаях.

После того, как все файлы загружены в контроллер, на экране появится сообщение, а контроллер через несколько секунд будет перезагружен.

| ✓ C:\Da                                                                                    | ta\1T_2421\Korf\XsAHU_Krf_110\Bin\Target | t\p_XsAhu_Krf_V110                                                                                                    |
|--------------------------------------------------------------------------------------------|------------------------------------------|----------------------------------------------------------------------------------------------------|
| Masks (file JUP)<br>☑ p_XsAhu_Krf_V110000_PGD0_EN.iup<br>☑ p_XsAhu_Krf_V110001_PGD0_RU.iup | Strategy (file .BLB/.BIN/.BLX)           | Default settings (file .DEV)<br>p_XsAhu_Krf_V110.DEV<br>y p_XsAhu_Krf_V110000_PGD0_EN.DEV<br>p_XsAhu_Krf_V110001_PGD0_RU.DEV |
| Logging<br>Public Variables (file .PVT)                                                    | pCO log configuration (fi                | ☐<br>Upload completed.<br>The device will be reset in 4 s.                                                                   |
| Upload                                                                                     |                                          | Abort                                                                                                    |